平素は、弊社製品をご愛用いただき、誠にありがとうございます。

Android One S3におきまして、長期間電源再起動を実施せずにご利用いただいている場合に緊急通報番号 (110番、118番、119番)に発信できない事象がごくまれに発生することが判明いたしました。

ご利用中のお客様にはご不便をお掛けいたしますことをお詫び申し上げます。

お手数をお掛け致しますが、今後も安心してお使いいただく為にソフトウェア更新の実施をお願い致します。 対象ビルド番号:S2019迄 更新後ビルド番号:S2021

ソフトウェア更新及び、ビルド番号確認については以下の手順で実施いただけます。

### 1 ソフトウェア更新手順 以下の手順にそってソフトウェア更新を行います。

#### Step1

| 11:51 🌣   |            |       | \$ 4G 📕 🕯 |
|-----------|------------|-------|-----------|
|           | 予測された      | アプリ × |           |
|           |            | M     | 9         |
| フォト       | マップ        | Gmail | 時計        |
|           | すべての       | のアプリ  | Sec. 4    |
| - Solka   |            | 31    |           |
| あんしん      | カメラ        | カレンダー | ドライブ      |
| <b>(</b>  | 0          | ٠     | 2         |
| ニュース      | ファイル       | フォト   | マップ       |
| - Swilest |            | :     | ((1))     |
| メール       | メッセージ      | レンズ   | 緊急速報      |
| 9         | $\bigcirc$ | +=    | 0         |
| 時計        | 設定(        | 電卓    | 電 電話      |

「設定」を押してく ださい

### Step6

14:52 \*46∡1 0 アップデートのインストール 中...

アップデートのダウンロードとインストール 【更新内容】 (ビルド番号:S2019)

・特定条件下にて一部のアプリが正常動作 しない事象の改善 ・セキュリティの向上

\*その他の更新も含まれています。 \*インストール中は本機の電源を切らない でください。 注意事項に関する詳細は弊社ホームページ

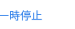

| 20:20      | 4G 🖌                                     |
|------------|------------------------------------------|
| Q          | 検索                                       |
|            | <b>音</b><br>音量、バイブレーション、マナーモード           |
|            | <b>ストレージ</b><br>使用済み 35% - 空き容量 20.75 GB |
| ٦          | <b>セキュリティと現在地情報</b><br>画面ロック             |
|            | <b>アカウント</b><br>アカウントが追加されていません          |
|            | <b>ユーザー補助</b><br>スクリーン リーダー、表示、操作のコン…    |
| ©          | <b>Google</b><br>サービスと設定                 |
| (          | <b>システム</b><br>言語、時間、バックアップ、アップデート       |
|            | < ● ■                                    |
| <b>F</b> • |                                          |

Sten2

# Step7

15:02 40⊿ 0 システム アップデート利用 可能

【更新内容】(ビルド番号:S2019) ・特定条件下にて一部のアプリが正常動作 しない事象の改善 ・セキュリライの向上

\*その他の更新も含まれています。 \*インストール中は本機の電源を切らない でください。 注意事項に関する詳細は弊社ホームページ をご確認ください。

■ 年 + + ノ ブ・06 04 MD 2:00 以降に再起動 今ずぐ再起動

|   | \$                 |                     | ;      | 4G 📶 🗎 |
|---|--------------------|---------------------|--------|--------|
| ÷ | システム               | 4                   |        | Q      |
| € | 言語と入り<br>Google 日本 | <b>力</b><br>5語入力    |        |        |
| 9 | 操作                 |                     |        |        |
| J | 日付と時刻<br>GMT+09:00 | <b>]</b><br>) 日本標準時 |        |        |
| € | バックアッ<br>OFF       | ップ                  |        |        |
| ~ | 詳細設定<br>リセット オ     | プション、複              | 数ユーザー、 | シ      |
|   |                    |                     |        |        |
|   |                    |                     |        |        |
|   |                    |                     |        |        |

てください。

# Step8

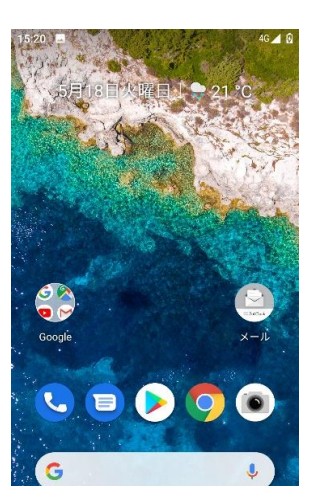

| <ul> <li>1:52 ♥ 46 46 46 46 46 46 46 46 46 46 46 46 46</li></ul>                                                                                                    | 21    | . <b>eµ</b> 4                                                                                                    |        |
|----------------------------------------------------------------------------------------------------|-------|----------------------------------------------------------------------------------------------------|--------|
| <ul> <li>← システム</li> <li>● 言語と入力<br/>Google 日本語入力</li> <li>● 操作</li> <li>③ 日付と時刻<br/>GMT+09:00 日本標準時</li> <li>④ パックアップ<br/>OFF</li> <li>● パックアップ</li> <li>● パックアップ</li> <li>● ポットワーク、アプリ、デバイスをリセットできます</li> <li>▲ 複数ユーザー<br/>所有者としてログイン中</li> </ul> | 11:52 | ٥                                                                                                    | 4G 🚄 🗎 |
| <ul> <li>● 言語と入力<br/>Google 日本語入力</li> <li>● 操作</li> <li>● 日付と時刻<br/>GMT+09:00 日本標準時</li> <li>● パックアップ<br/>OFF</li> <li>● リセットオブション<br/>ネットワーク、アプリ、デバイスをリセットできます</li> <li>● 複数ユーザー<br/>所有者としてログイン中</li> </ul>                                       | ÷     | システム                                                                                                    | ۹      |
| <ul> <li>         ゆ 操作         <ul> <li>日付と時刻                 GMT+09:00日本標準時                 GMT+09:00日本標準時</li></ul></li></ul>                                                                                                    | ۲     | <b>言語と入力</b><br>Google 日本語入力                                                                                                    |        |
| <ul> <li>日付と時刻<br/>GMT+09:00日本標準時</li> <li>パックアップ<br/>OFF</li> <li>リセットオブション<br/>ネットワーク、アプリ、デバイスをリセットできます</li> <li>複数ユーザー<br/>所有者としてログイン中</li> <li>システんアップデート</li> </ul>                                                                            | ъ     | 操作                                                                                                    |        |
| <ul> <li>パックアップ<br/>OFF</li> <li>リセットオブション<br/>ネットワーク、アブリ、デバイスをリセットできます</li> <li>複数ユーザー<br/>所有者としてログイン中</li> <li>システんアップデート</li> </ul>                                                                                                    | 0     | <b>日付と時刻</b><br>GMT+09:00 日本標準時                                                                                                    |        |
| リセットオブション     ネットワーク、アブリ、デバイスをリセッ     トできます     複数ユーザー     所有者としてログイン中     システム・アップデート                                                                                                    | ٢     | バックアップ<br>OFF                                                                                                    |        |
| ● 複数ユーザー<br>所有者としてログイン中                                                                                                    | Ð     | <b>リセット オプション</b><br>ネットワーク、アプリ、デバ<br>トできます                                                                                                    | イスをリセッ |
| ローシステム アップデート                                                                                                    | 0     | <b>複数ユーザー</b><br>所有者 としてログイン中                                                                                                    |        |
| アップデートを利用できます                                                                                                    | ŧ     | <b>システム アップデート</b><br>アップデートを利用できます                                                                                                    | F      |
| < ● ■                                                                                                    |       | < <tr>         Image: Image:</tr> |        |
|                                                                                                    |       |                                                                                                    |        |

デート」を押してく

14:51 ‡ 4G 📕 🗎 ₹ インストールを一時停止しま した インストールはデバイスが使用されていな いときに続行されます。今インストールす るには、[再開] をタップしてください。 【更新内容】 (ビルド番号:S2019) ・特定条件下にて一部のアプリが正常動作 しない事象の改善 ・セキュリティの向上 \*その他の更新も含まれています。 \*インストール中は本機の電源を切らない •  $\odot$ 「再開」を押してく ださい

Step5

| ◀ () ■             | ◀ (④) ■               |                               |
|--------------------|-----------------------|-------------------------------|
| インストールが再開<br>されます。 | 「今すぐ再起動」を<br>押してください。 | 再起動され、システ<br>ムアップデート完了<br>です。 |

# 2 ビルド番号確認手順 以下の手順でソフトウェア更新が正常完了したことを確認できます。

#### Step1

| 10:53        |            |       | <b>*41</b> |
|--------------|------------|-------|------------|
|              | Q アプ       | リを検索  |            |
|              | 9          | M     | 0          |
| フォト          | マップ        | Gmail | 時計         |
|              | すべての       | のアプリ  |            |
| -Setter      |            | 31    |            |
| あんしん         | カメラ        | カレンダー | ドライブ       |
| <b></b>      | 0          | -     | 2          |
| ニュース         | ファイル       | フォト   | マップ        |
| -Solar       |            | :     | (([]))     |
| メール          | メッセージ      | レンズ   | 緊急速報       |
| $\heartsuit$ | $\bigcirc$ |       | 0          |
| 8\$B+        | 設定(        | R#    | 電話         |
| -            | -          | -     |            |

「設定」を押してく ださい

#### Step2

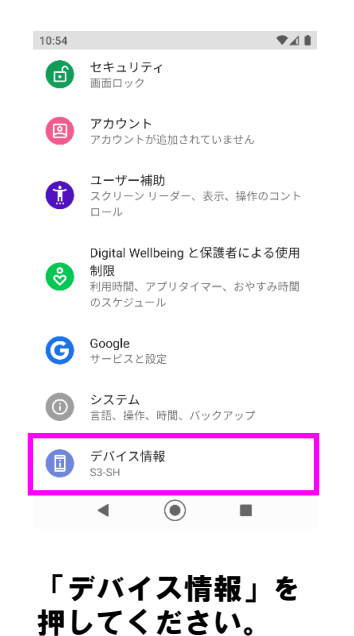

### Step3

| 9:45 1       | 1.0                                |   |
|--------------|------------------------------------|---|
| <del>~</del> | デバイス情報                             | ۹ |
|              | IMEI<br>353023080206100            |   |
|              | Android バージョン<br><sup>10</sup>     |   |
|              | IP アドレス<br>不明                      |   |
|              | Wi-Fi MACアドレス<br>34:5a:06:16:a7:6a |   |
|              | Bluetoothアドレス<br>34:5a:06:13:9a:2a |   |
|              | 稼働時間<br>07:13                      |   |
|              | ビルド番号<br>S2021                     |   |
|              |                                    |   |

| ビルド番号「 <mark>\$2021」</mark> | が |
|-----------------------------|---|
| 最新ソフトウェアで <sup>·</sup>      | す |